# Documentation of Evidence in MICIP for the Partnership Agreement Benchmark Review

District process with ISD/RESA and PAL support

## Contents

| Strategy Implementation        | .2 |
|--------------------------------|----|
| Interim Target Measures (ITM)  | .4 |
| District Data Story (optional) | .9 |

## CAUTIONARY NOTE:

• DO NOT CLICK on COMPLETE for any ACTIVITY before the structured conference.

| Trategy 1 of 4<br>Connected Mathematics Project (CMP)             |                             |               |               | Monitoring Tool |
|-------------------------------------------------------------------|-----------------------------|---------------|---------------|-----------------|
| Activity 🕀                                                        | Owner 🗢                     | Start Date 🗢  | Due Date 🗢    | Status 🗢        |
| Hire coach                                                        | Test_LEA_0 User             | 01/18/2024    | 01/17/2026    | Upcoming        |
| purchase program                                                  | Test_LEA_0 User             | 01/18/2024    | 01/17/2026    | Upcoming        |
| Professional Learning for staff                                   | Test_LEA_0 User             | 01/18/2024    | 01/17/2026    | Upcoming        |
| send out survey                                                   | Test_LEA_0 User             | 01/18/2024    | 01/17/2026    | Upcoming        |
| Monthly staff meetings focused on math -particularly focus on per | cents, fractTest_LEA_0 User | 01/18/2024    | 01/17/2026    | Upcoming        |
|                                                                   |                             |               | Page 1 of     | 1 « < > »       |
| Once a Strategy Implementation Act                                | ivity is marked as c        | omplete, it d | cannot be und | done.           |

- DO NOT CLICK on COMPLETE for any interim target measure (ITM) before the structured conference. Once the ITM is "complete," data is no longer viewable.
  - If, for some reason, the ITM is marked "complete," the district will need to recreate the ITM and link the original data object to the ITM. This will allow the district, ISD/RESA, and MDE to determine if the ITM was "met" or "not met" before the structured conference.

| Interim Target Measures                                                                      |             |            |           |   |  |  |
|----------------------------------------------------------------------------------------------|-------------|------------|-----------|---|--|--|
| Measures 🗢                                                                                   | Owner 🗢     | Due Date 🔶 | Status 🗢  |   |  |  |
| Develop approfessional learning series targeting the new math series.                        | Tom Johnson | 02/02/2024 | On Target |   |  |  |
| Start an afterschool math help sessions for each building.                                   | Tom Johnson | 02/08/2024 | On Target |   |  |  |
| Check with stakeholders about student engagement in math for Happy Ele                       | 05/09/2024  | On Target  | ď         |   |  |  |
| Check with stakeholders about student engagement in math survey result                       | is fr       | 11/10/2024 | On Target | ď |  |  |
| Check with stakeholders about student engagement in math for Happy Elem 02/06/2025 On Target |             |            |           |   |  |  |
| Once an Interim Target Measure is marked as complete, it cannot be undone.                   |             |            |           |   |  |  |
| Continue                                                                                     | Canc        | el         |           |   |  |  |

• DO NOT DELETE any data object attached to the district portfolio. All data objects attached to the partnership agreement/CSI plan are to remain.

## Strategy Implementation

#### To document progress on strategy implementation, the district will:

- 1. Login to MICIP.
- 2. Click on IMPLEMENT  $\rightarrow$  REVIEW MICIP PORTFOLIO.

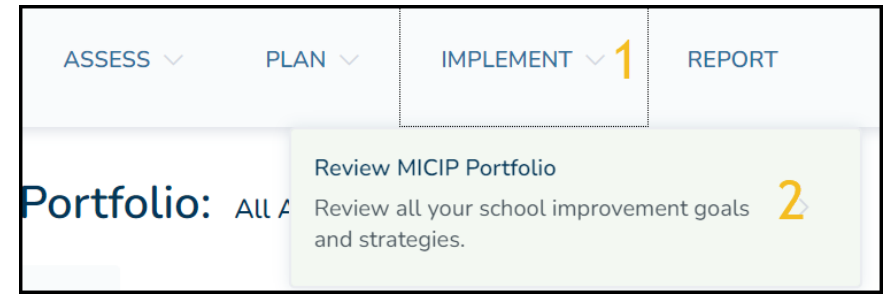

3. Click on MONITOR for the active goal you wish to monitor.

| CTIVE GOALS                                                   | MAINTENANCE GOA                                                                                                    | LS 3 ARCHIVED GOALS C                                                                                                    | PORTFOLIO HISTORY                                                                              |                                                |
|---------------------------------------------------------------|----------------------------------------------------------------------------------------------------|----------------------------------------------------------------------------------------------------|------------------------------------------------------------------------------------------------|------------------------------------------------|
| + Impre<br>stude<br>Our goa<br>angage<br>3%. bas<br>Created D | oving Math Ach<br>ents<br>al is to provide teachers p<br>ment and to increase mat<br>sed on M-STEP (elementa<br>Pate: 11/06/2023 Target C | ievement for K-1<br>rofessional learning and ong<br>h pedagogy by 2025, thus ir<br>ry) and SAT (high school) sc<br>ompletion Date: 11/05/2026 | 2 Contains 1<br>Strategy<br>oing coaching support to in<br>mproving student achieven<br>cores. | On Target<br>mprove student<br>hent in math by |
|                                                               | Monitor                                                                                                    | Evaluate                                                                                                    |                                                                                                |                                                |

4. Click on MONITORING TOOL for the strategy to monitor.

| Grand Ledge Public Schools | DISCOVER $\vee$ PLAN $\vee$                                              | IMPLEMENT V REPORT                               |                   |                |             |                             |
|----------------------------|--------------------------------------------------------------------------|--------------------------------------------------|-------------------|----------------|-------------|-----------------------------|
|                            |                                                                          | You are impersonating MILogin Use                | r and an email no | tice was sent. |             |                             |
|                            | Monitor Goal: Improving M<br>Implementation<br>23g Personalized Learning | fath Achievement for K-12 studer<br>Environments | nts ∨<br>wner ≑   | Start Date 🗢   | Due Date 🗢  | Monitoring Tool<br>Status © |
| 0                          | Woopdy Scoop                                                             | lai                                              | n Kirkpatrick     | 11/09/2023     | 10/31/2026  | On Target                   |
| C                          | Test 2.6.7                                                               | Te                                               | est_LEA_0 User    | 11/10/2023     | 11/04/2026  | On Target                   |
|                            |                                                                          |                                                  |                   |                | Page 1 of 1 |                             |

*REMINDER* . . . DO NOT CLICK on COMPLETE for any ACTIVITY before the structured conference.

- 5. Click on CREATE NOTE to add to the evidence for *Implementation with Fidelity, Scale/Reach, Capacity,* and *Impact (<u>Coaching Guide Implement, Monitor, and Adjust</u>)* 
  - a. Based on data, answer prompts.

|   | Im   | onitor Stra         | ategy: 23g Personalized Learning Environme                                              | nts ver<br>ver<br>What is the evidence? | ranıı<br>Toyatı<br>Create Note |
|---|------|---------------------|-----------------------------------------------------------------------------------------|-----------------------------------------|--------------------------------|
|   | _    | Date 🖯              | Note 0                                                                                  | Author 0                                |                                |
|   | +    | 11/21/2023          | Notes would go here. Purchased math materials                                           | Test_LEA_0 User                         |                                |
|   | +    | 11/08/2023          | dsadasd                                                                                 | Adam Hanes                              | 0                              |
|   | Scal | e / Reach What pr   | ogress are we making on reaching the intended populations? What is the evidence?        | Page 1 of 1                             | < < > ><br>Create Note         |
|   | -    | Date 0              | Note 0                                                                                  | Author (0)                              |                                |
|   | Clic | k the button to add | your first note                                                                         |                                         |                                |
|   |      |                     |                                                                                         | Page 1 of 0                             | < < > >                        |
|   | Cap  | acity What progre   | ss are we making on supporting implementation of the goal with sufficient resources? Wh | at is the evidence?                     | Create Note                    |
|   | -    | Date 0              | Note 0                                                                                  | Author $\Theta$                         |                                |
|   | Clic | k the button to add | your first note                                                                         |                                         |                                |
|   |      |                     |                                                                                         | Page 1 of 0                             | < < > >                        |
| < | Im   | pact                | naking on the interim and end targets? What is the evidence?                            |                                         | Create Note                    |
|   | Date | ⊖ Na                | te 0                                                                                    | Author ®                                |                                |

b. When appropriate, add data from MiSchoolData, Eidex, MiMTSS, Munetrix, OurSchoolData, or district data. NOTE: The data sources depicted below will vary depending on district access.

|                                         | Create Note                                                                                     | $\times$ |
|-----------------------------------------|-------------------------------------------------------------------------------------------------|----------|
| Implementation with Fidel/<br>evidence? | ty - What progress are we making on implementing the selected strategy as intended? What is the |          |
|                                         |                                                                                                 |          |
|                                         |                                                                                                 |          |
| Date 🖲<br>No Data to Display            | Data Name 🖯                                                                                     | —        |
|                                         | Page 1 of 1  < >                                                                                | >        |
| W                                       | here would you like to add data from?                                                           |          |
|                                         | ata Upload District Data                                                                        |          |
| MIMTS                                   | Our School Data                                                                                 |          |
|                                         |                                                                                                 |          |
|                                         | Cancel Create Note                                                                              |          |

- MiSchoolData Notes:
  - To satisfy FERPA requirements, click on SUPPRESS DATA when adding data from MiSchoolData reports.
  - When adding evidence from MiSchoolData, after answering prompts to display the proper data object, scroll down to the bottom of the window and click on ADD TO EVIDENCE.

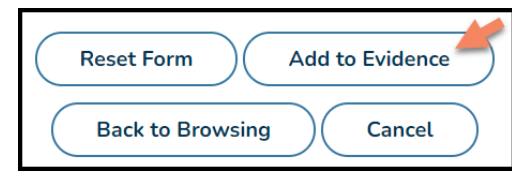

- c. Click on CREATE NOTE to save.
- 6. Repeat step 5 to add evidence for the same strategy. When done, click on BACK TO MONITOR GOAL.

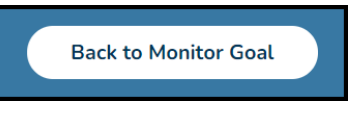

7. Choose another strategy to monitor and click MONITORING TOOL. Repeat steps 5-6. When done, click on BACK TO MONITOR GOAL.

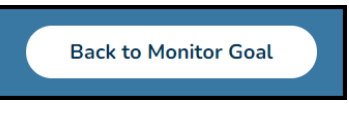

8. When finished monitoring each strategy, click on BACK TO PORTFOLIO.

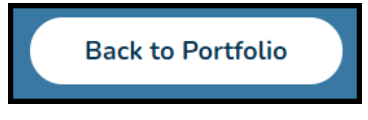

9. Return to step 3, choose another goal to monitor, and repeat steps 4-8.

### Interim Target Measures (ITM)

#### To monitor interim target measures (ITM), the district will:

- 1. Login to MICIP.
- 2. Click on IMPLEMENT  $\rightarrow$  REVIEW MICIP PORTFOLIO.

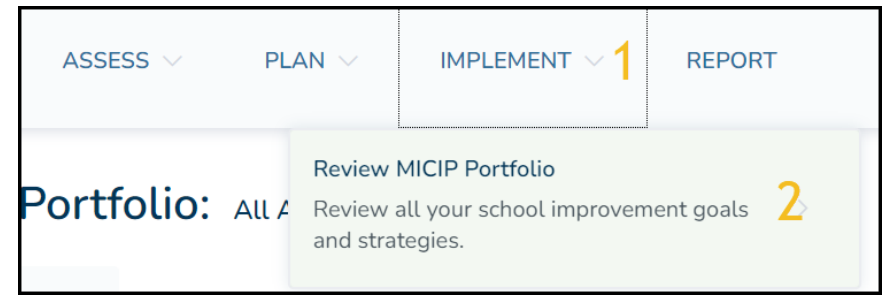

3. Click on ALL ACTIVE BUILDINGS down arrow, select the building to monitor.

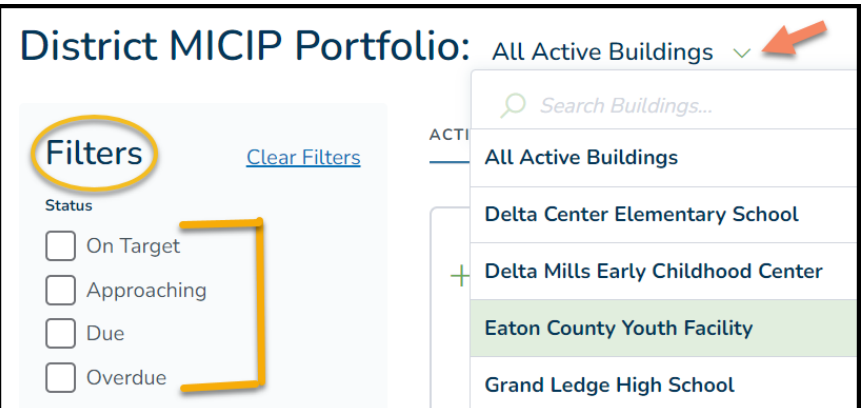

NOTE: The FILTER STATUS shows the status of the activities and ITMs in the plan based on due dates, either approaching, on target, or overdue; the filter status does not equate to an ITM as MET or NOT-MET per the partnership agreement.

4. Click on MONITOR for the active goal you wish to monitor.

| ACTIV | E GOALS 7                                                                          | MAINTENANCE GOALS                                                                                                    | 3 ARCHIVED GOALS 0                                                                                                    | PORTFOLIO HISTORY                                                                     |             |
|-------|------------------------------------------------------------------------------------|----------------------------------------------------------------------------------------------------|----------------------------------------------------------------------------------------------------|---------------------------------------------------------------------------------------|-------------|
| +     | Improvi<br>student<br>Our goal is 1<br>engagemen<br>3%. based o<br>Created Date: : | ng Math Achie<br>S<br>to provide teachers profi<br>t and to increase math p<br>on M-STEP (elementary)<br>11/06/2023 Target Com | evement for K-12<br>essional learning and ongoir<br>bedagogy by 2025, thus imp<br>and SAT (high school) scor<br>oletion Date: 11/05/2026 | Contains 1<br>Strategy<br>ng coaching support to in<br>roving student achievem<br>es. | On Target 1 |
|       | м                                                                                  | onitor                                                                                                    | Evaluate                                                                                                    |                                                                                       |             |

5. Scroll beyond list of strategies to the INTERIM TARGET MEASURES (ITM) section.

| Interim Target Measures                                                 |             |            |           |   |
|-------------------------------------------------------------------------|-------------|------------|-----------|---|
| Measures 🗢                                                              | Owner 🗢     | Due Date 🗢 | Status 🗢  |   |
| Develop a professional learning series targeting the new math series.   | Tom Johnson | 02/02/2024 | On Target |   |
| Start an afterschool math help sessions for each building.              | Tom Johnson | 02/08/2024 | On Target |   |
| Check with stakeholders about student engagement in math for Happy Elem |             | 05/09/2024 | On Target | ď |
| Check with stakeholders about student engagement in math survey result  | ts fr       | 11/10/2024 | On Target | ď |

- 6. Click on (VIEW DATA OBJECT) of the ITM to evaluate.
  - Tasks do not have the option to VIEW DATA OBJECT.
  - A new "browsing tab" is opened for the data object.
  - DO NOT CLICK on COMPLETE for any interim target measure (ITM) before the structured conference. Once the ITM is "complete," data is no longer viewable. If, for some reason, the ITM is marked "complete," the district will need to recreate the ITM and link the original data

object to the ITM. This will allow the district, ISD/RESA, and MDE to determine if the ITM was "met" or "not met" before the structured conference.

| Interim Target Measures                                                                      |             |            |           |   |  |  |
|----------------------------------------------------------------------------------------------|-------------|------------|-----------|---|--|--|
| Measures 🕀                                                                                   | Owner 🗢     | Due Date 🔶 | Status 🗢  |   |  |  |
| Develop approfessional learning series targeting the new math series.                        | Tom Johnson | 02/02/2024 | On Target |   |  |  |
| Start an afterschool math help sessions for each building.                                   | 02/08/2024  | On Target  |           |   |  |  |
| Check with stakeholders about student engagement in math for Happy El                        | 05/09/2024  | On Target  | ď         |   |  |  |
| Check with stakeholders about student engagement in math survey result                       | ts fr       | 11/10/2024 | On Target | ď |  |  |
| Check with stakeholders about student engagement in math for Happy Elem 02/06/2025 On Target |             |            |           | ď |  |  |
| Once an Interim Target Measure is marked as complete, it cannot be undone.                   |             |            |           |   |  |  |
| Continue                                                                                     | Canc        | el         |           |   |  |  |

- 7. Data Upload
  - For MiSchoolData, Munetrix, MiMTSS, Eidex, and/or OurSchoolData: data objects will prepopulate based on current data. The UPLOAD ADDITIONAL DATA option does not appear for these data sets.
  - For district-uploaded data objects:
    - i. Click UPLOAD ADDITIONAL DATA.

| Data Object Document: MiPhySumm                                                                   | aryTableCounty_2012.pdf                                                |
|---------------------------------------------------------------------------------------------------|------------------------------------------------------------------------|
| Layout:<br>Summary:<br>At the beginning of the school year, we surveyed parents, teachers, and st | Side by Side v udents regarding math engagement Upload Additional Data |
|                                                                                                   | 01/03/2024 1:03pm (newest)                                             |
|                                                                                                   |                                                                        |

ii. Drag/Drop OR Select Files.

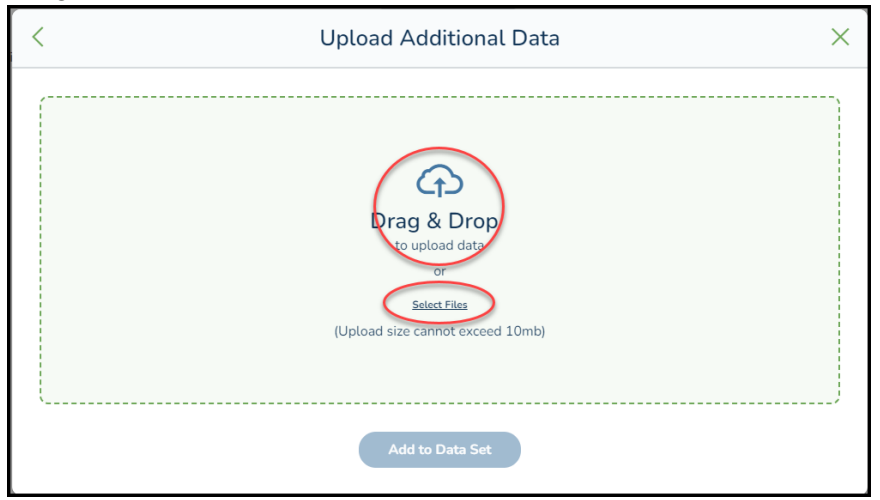

iii. Choose the origination of the data object.

| Upload Additional Data                                                                                                    | >      | × |
|----------------------------------------------------------------------------------------------------|--------|---|
| MiPhySummaryTableNoYRBSCounty_2012.pdf                                                                                                    | ×      |   |
| Data uploaded should not include personally identifiable information (PII). It is understood that<br>district has responsibility to ensure PII is not present in uploaded data and documents. | the    |   |
| Where did the data object originate from?                                                                                                    |        |   |
| Acadience                                                                                                    | $\sim$ |   |
| MiDataHub                                                                                                    |        |   |
| MILEARN                                                                                                    |        |   |
| MiMTSS Data System                                                                                                    |        |   |
| MiPHY                                                                                                    |        | , |
| MiSchoolData                                                                                                    |        |   |

iv. Click I ACCEPT and ADD TO DATA SET. Make a note of what current data demonstrates to determine if the school has met/not met ITM.

| Upload Additional Data            |                                                     |                                                   |                                            |                                       | ×                             |        |
|-----------------------------------|-----------------------------------------------------|---------------------------------------------------|--------------------------------------------|---------------------------------------|-------------------------------|--------|
| MiPhySumn                         | naryTableNc                                         | YRBSCounty_20                                     | )12.pdf                                    |                                       |                               | ×      |
| Data uploaded<br>district has res | d should not<br>sponsibility t<br>ta object origina | include persona<br>o ensure PII is no<br>te from? | lly identifiable inf<br>ot present in uplo | ormation (PII). It<br>aded data and d | is understood th<br>ocuments. | at the |
| MiPHY                             |                                                     |                                                   |                                            |                                       |                               | $\sim$ |
|                                   | 1                                                   | V I Accept                                        | Add to D                                   | Pata Set                              | 2                             |        |

NOTES:

- Once additional evidence is added to the data set, the evidence CANNOT BE DELETED
- If the object violated FERPA, Personal Identifiable Information (PII), or Protected Health Information (PHI) regulations, report it to the MICIP Lead.
- On the pulldown option above the summary, change the layout of the data to show SIDE BY SIDE or STACKED as desired.
- Click on the pull-down icon next to the date to choose a previously uploaded data object to compare to the baseline.

| Layout:                                                                                                    | Side by Side V                                                                                                    |
|----------------------------------------------------------------------------------------------------|----------------------------------------------------------------------------------------------------|
| Summary:                                                                                                    |                                                                                                    |
| At the beginning of the school year, we surveyed parents, teachers, and st                                                                                                    | udents regarding math engagement Upload Additional Data                                                                                                    |
| Baseline (11/6/2023)                                                                                                    | 01/03/2024 1:03pm                                                                                                    |
| Case and the second second sec | 12/20/2023 1:04pm                                                                                                    |
|                                                                                                    | 12/20/2023 1:19pm                                                                                                    |
| Andream State State      | 01/02/2024 2:44pm                                                                                                    |
|                                                                                                    | 01/03/2024 1:03pm                                                                                                    |
| a                                                                                                    |                                                                                                    |
| Substitution Substitution Subst | Additional Parks for Market Science 21 and 2     Canton     Exactly Encourage to the Science Science 2 and 2 and 2 |

- For each ITM, districts need to compare baseline data to current data to determine if the partnership school has met/not met the partnership school's ITM. This information will be needed when completing the district self-assessment of interim target benchmarks.
- 8. Click on the "X" to close out the data object browsing tab.

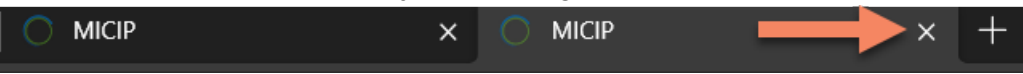

- 9. Repeat steps 6 and 7 to evaluate each ITM connected to this particular goal.
- 10. Repeat steps 4-9 to evaluate each remaining goal area. For districts with multiple schools within the partnership agreement, repeat steps 3-10 to evaluate ITMs for each building.

## District Data Story (optional)

Districts may determine to modify the district data story, e.g., if the root cause has changed based on new evidence, the district will:

- 1. Login to MICIP
- 2. Click on ASSESS  $\rightarrow$  DATA STORY

| Grand Ledge Public Schools |                                                                                             | assess $\sim 1$                                                                                      | PLAN $\vee$ | IMI                       | PLEMENT V REPORT          |
|----------------------------|---------------------------------------------------------------------------------------------|----------------------------------------------------------------------------------------------------|-------------|---------------------------|---------------------------|
| Distric                    | Data Story<br>Explore and group data learner outcome<br>and systems data for your district. |                                                                                                    | > 2         | ICIP Training Environment |                           |
| Filters                    | Root Ca<br>Analyze<br>issues yo                                                             | Root Cause<br>Analyze data to discover the root cause of<br>issues you are currently presented with. |             |                           | NTENANCE GOALS 1 ARCHIVED |

- 3. Click on the District Data Set & Story that you wish to modify, and based on the modifications you wish to make, either:
  - a. Click on 🦉 to edit the DATA STORY,
  - b. choose DATA OBJECT to view , and/or
    c. choose DATA OBJECT to edit , and/or
  - d. to adjust *Initial Data Analysis, Initial Initiative Inventory and Analysis, Gap Analysis,* and/or *District Data Story Summary,* continue to scroll down.

| Initial Dat                                                                                                    | ta Analysis                                                                                                    |                          |                        |                              |                                                                                  |   |
|----------------------------------------------------------------------------------------------------|----------------------------------------------------------------------------------------------------|--------------------------|------------------------|------------------------------|----------------------------------------------------------------------------------|---|
| Summarize                                                                                                    | the story the dat                                                                                                    | a above is t             | tellina.               |                              |                                                                                  |   |
| 50                                                                                                    | Paragraph v                                                                                                    | ΒI                       | = =                    | 3 8                          |                                                                                  |   |
| · ·                                                                                                    |                                                                                                    |                          |                        |                              |                                                                                  |   |
| Daylight<br>back an H                                                                                                    | Daylight saving time will end for 2023 on Sunday, Nov. 5 at 2 a.m. local time, when our clocks will go<br>back an hour, part of the twice-annual time change that affects most, but not all, Americans.                                                                                                    |                          |                        |                              |                                                                                  |   |
|                                                                                                    |                                                                                                    |                          |                        |                              |                                                                                  |   |
|                                                                                                    |                                                                                                    |                          |                        |                              |                                                                                  |   |
| Initial Init                                                                                                    | iative Inventory                                                                                                    | and Anal                 | ysis                   |                              |                                                                                  |   |
| Initiative In<br>commitmen<br>guides dec<br>with alignr<br>list system<br><u>Questions</u>                                                                                                    | Initiative Inventories help teams get a clear picture of existing initiatives, mandates and resource commitments to help with exploring the fit of the additional initiatives with current work. It also guides decision making to make room for new work or to discontinue existing work; it also assists with alignment of initiatives to each other and to the district mission. In the area you are exploring, list systems/initiatives that are currently in place and summarize your findings. <u>View Consideration Questions</u> |                          |                        |                              |                                                                                  |   |
| 50                                                                                                    | Paragraph v                                                                                                    | B I                      | ΞΞ                     | ∃ ≣                          | ₫ 2                                                                              |   |
| Gap Anal                                                                                                    | x an hour, part of th<br>ysis<br>you are exploring                                                                                                    | , identify g             | aps betw               | change that                  | it affects most, but not all, Americans.                                         |   |
| students, i                                                                                                    | ncluding student g                                                                                                    | roups.                   |                        |                              |                                                                                  |   |
| $\leftarrow \diamond$                                                                                                    | Paragraph v                                                                                                    | B I                      | ΞŦ                     | ∃ ≣                          | ≣ ≣                                                                              |   |
| Daylight<br>back an l                                                                                                    | saving time will en<br>hour, part of the tw                                                                                                    | d for 2023<br>ice-annual | on Sunday<br>time chan | r, Nov. 5 at<br>ge that affe | 2 a.m. local time, when our clocks will gr<br>acts most, but not all, Americans. | 0 |
|                                                                                                    |                                                                                                    |                          |                        |                              |                                                                                  |   |
| District D                                                                                                    | ata Story Summ                                                                                                    | hary                     |                        |                              |                                                                                  |   |
| Based on t                                                                                                    | he data and the in                                                                                                    | puts above               | e, briefly o           | lescribe the                 | e story. <u>View Consideration Questions</u>                                     |   |
| ~ ~                                                                                                    | Paragraph v                                                                                                    | <b>B</b> <i>I</i>        | ₹ ₹                    | ∃ ≣                          | ₫ ₫                                                                              |   |
| Daylight saving time will end for 2023 on Sunday, Nov. 5 at 2 a.m. local time, when our clocks<br>will go back an hour, part of the twice-annual time change that affects most, but not all,<br>Americans. |                                                                                                    |                          |                        |                              |                                                                                  |   |

4. Click SAVE.

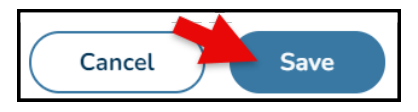

5. Click YES to submit changes to an Improvement Plan in your district's portfolio.

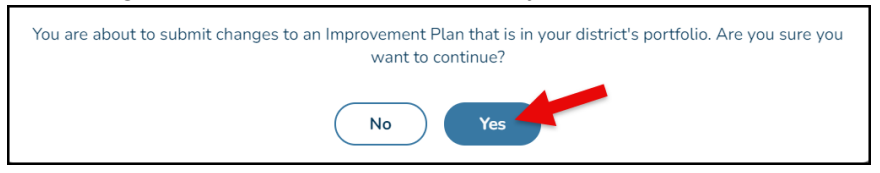

6. If necessary, repeat steps 2-5 to adjust other data stories.